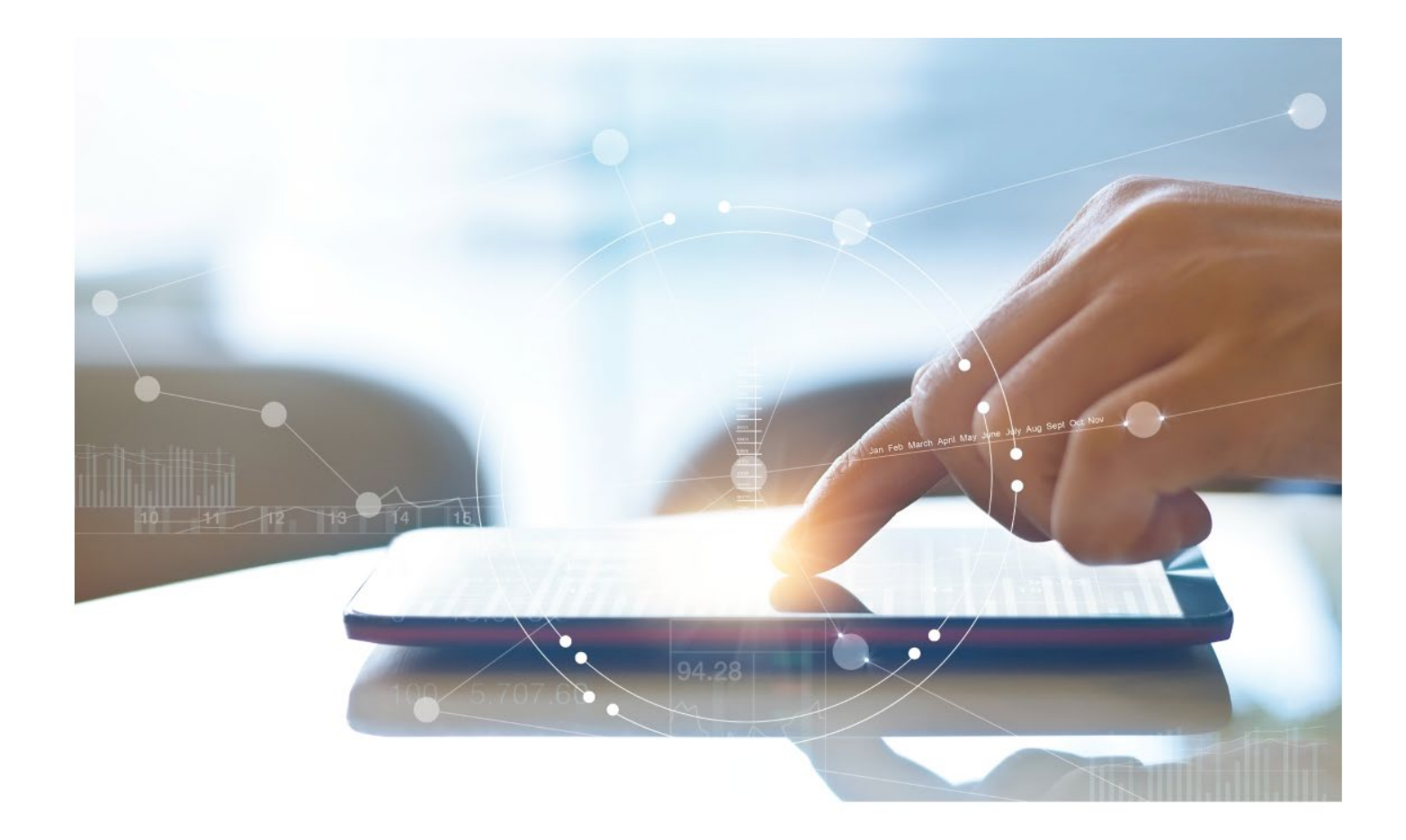

# e-Treasury/Web-Link Migration Account Activity and Quick View Comparison User Options & Report Differences

July 10, 2023

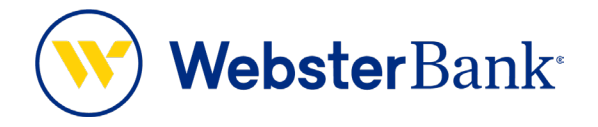

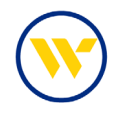

## **Table of Contents**

| Overview                        | 3 |
|---------------------------------|---|
| Quick View Summary              | 3 |
| New Features:                   | 3 |
| Account Activity vs. Quick View | 3 |
| e-Treasury: Quick View          | 4 |

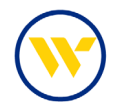

#### **Overview**

To facilitate the migration of Webster clients to e-Treasury, this document details differences between Web-Link's Account Activity and e-Treasury's Quick View. Illustrations include user options throughout this feature.

#### **Quick View Summary**

Quick View provides account viewing at-a-glance, reporting the latest information associated with each account. In addition to viewing Balance information, a one-time transfer can be performed for those accounts authorized with Account Transfer privileges.

#### New Features:

- You will now see a Running Balance for each account.
- Reports can be downloaded in multiple formats, including more streamlined CSV, SWIFT, QuickBooks and Quicken Reporting.

#### Account Activity vs. Quick View

Web-Link's Account Activity is equivalent to e-Treasury's Quick View.

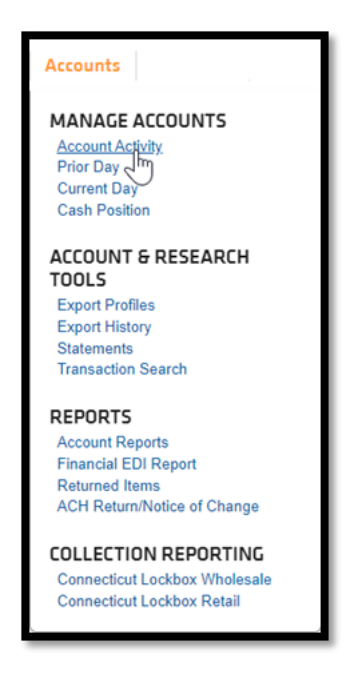

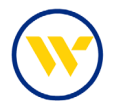

### e-Treasury: Quick View

Select Quick View from the Account Information menu to display your Accounts.

| WebsterBa                                                                                                    | ank        | Ge To:               | I B                       | dletins 🛛 🕴 Tessoun<br>Gaod Merning | ce Center   Messa<br>Poige King   Lost k | nges   Heip   Sitemap   Log Off<br>agin on Apr 16 2023/915 AM EDT                                                                    | ACCOUNT INFORMATION                                                                                       |
|----------------------------------------------------------------------------------------------------|------------|----------------------|---------------------------|-------------------------------------|------------------------------------------|----------------------------------------------------------------------------------------------------|----------------------------------------------------------------------------------------------------|
| DASHBOARD ACCOUNT INFORMATION                                                                                                    | PAYMENTS 8 | TRANSFERS (          | CONTROL & RECON           | FT TOOLS /                          | DMINISTRATION                            | MY SETTINGS                                                                                                    | Bal & Transaction Reporting                                                                               |
| Quick View<br>Salest Guick View<br>Account Number Transaction Search<br>Account Number Measure Oby Biolance Reporting<br>Control Mail Dislansements Report<br>P Search Action Action Report | R          | Seed o<br>Group<br>A | Group<br>I<br>dd Group    |                                     |                                          | Quick View +<br>Balance & Transaction<br>Reporting<br>Transaction Search<br>Prevents Day Balance<br>Reporting<br>Current Day Balance | Transaction Search<br>Alerts<br>Transaction Groups<br>Account Statements<br>Account Analysis - Legacy SNB |
| ACH Notification of Change Report                                                                                                    |            |                      |                           | Data reported                       | as of 04/16/2023                         | Controlled Disbursements                                                                                                    |                                                                                                    |
| Account Numi<br>Norts                                                                                                    | 1          | Hold Amount (        | Current Available Balance | Current Ledger Bak                  | ance                                     | Report<br>ACH Detail Report                                                                                                    | -                                                                                                    |
| Number of Ac Transaction Groups                                                                                                    | 31         | \$0.00               | (\$490.50)                | (\$485                              | 2,40)                                    | ACH Roturn Report                                                                                                    |                                                                                                    |
| CASHEAC IL Wire Detail Report                                                                                                    | . 5        | \$0.00               | \$555.47                  | \$55                                | 8.4/ 🔯*                                  | ACH Notification of Change<br>Report                                                                                                 |                                                                                                    |
| *23/56<br>CMLTEST & Account Analysis - Group Parent                                                                                                    | 4.         | \$0.00               | \$79.08                   | 50                                  | 1,23 🔯*                                  | Alerts<br>Transaction Groups                                                                                                    |                                                                                                    |
| Account Analysis - Combined<br>CMI TEST & Family/Child                                                                                                    | 3          | \$0.00               | \$47.08                   | 54                                  | A.67 👳 *                                 | Account Groups                                                                                                    |                                                                                                    |
| Account Analysis - Family Parent<br>CMI, TEST A. Account Analysis - Family Child                                                                                                    | 3          | \$0.00               | \$12.99                   | 5                                   | 291 291                                  | Parent<br>Account Analysis - Combined                                                                                                |                                                                                                    |

Click on an Account Number or apply filtering from the selection criteria.

| <mark> Webs</mark>                                                                                                    | terBank     | Go To:                                                     | Bu                | lietins 2   Resource Center   Messa<br>Good Morning Paige King   Last lo               | ges   Help   Si<br>igin on Apr 16, 2                                                          | temap   Log Off<br>023 9:19 AM EDT                          |
|----------------------------------------------------------------------------------------------------|-------------|------------------------------------------------------------|-------------------|----------------------------------------------------------------------------------------|-----------------------------------------------------------------------------------------------|-------------------------------------------------------------|
| DASHBOARD ACCOUNT IN<br>Quick View<br>Select Quick View Accounts<br>Account Number / Name<br>*66078 - CHECKING (SWIET SNB TI<br>Account Type |             | S & TRANSFERS CONTRO<br>Select Group<br>Groups<br>Add Grou | DL & RECON S      | FT TOOLS ADMINISTRATION                                                                | MY SETTIN<br>Quick View<br>Balance &<br>Reporting<br>Transaction<br>Previous D<br>Peroverting | Quick View Select Quick View Accounts Account Number / Name |
| P Search P All                                                                                                    |             |                                                            |                   | Data reported as of 04/16/2023                                                         | Current Da<br>Reporting                                                                       | *41402 - CHECKING (Purple Checking)                         |
| Account Number                                                                                                    | Total Float | Hold Amount Current                                        | Available Balance | Current Ledger Balance                                                                 | Controlled<br>Report                                                                          | *66080 - CHECKING (E-checking)                              |
| Number of Accounts: 1                                                                                                    | \$0.00      | \$0.00                                                     | \$9.57            | \$14.66                                                                                | ACH Detail                                                                                    | *47474 - CHECKING (Private Banking Checking)                |
| *66078<br>SWIFT SNB TEST 1                                                                                                    | \$0.00      | \$0.00                                                     | \$9.57            | \$14.66                                                                                | ACH Notifie<br>Report                                                                         | *55206 - CHECKING (Purple Checking)                         |
|                                                                                                    |             |                                                            | Page gen          | <ul> <li>Indicates required fields<br/>erated on 04/16/2023 at 11:22 AM EDT</li> </ul> | Alerts<br>Transaction<br>Wire Detail R                                                        | Groups                                                      |

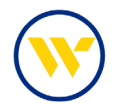

Recent transactions for the selected account will be displayed. Those pending will be highlighted in yellow. In addition, a Running Balance is now provided to better manage your accounts. Funds can be moved between accounts via Quick Transfer, by selecting **Transfer From** or **Transfer To**.

| Transaction Repo<br>Reported on Apr 3, 2023<br>Currer<br>Curr<br>R<br>N | rt for account *41402<br>r11:56 AM EDT<br>nt Available Balance \$48.36<br>rent Ledger Balance \$46.30<br>relationship Balance \$48.36<br>Total Float \$0.00<br>Hold Amount \$0.00<br>Last Statement Date \$03/15/2023<br>lext Statement Date None<br>Interest Rate 0.0100% | Actic<br>Ira<br>Tra<br>Bal<br>Exo | Actions<br>Transfer<br>Transfer<br>Transact<br>Balance | From<br>To<br>ion Search<br>& Transaction Reporti<br>eport | ng |
|-------------------------------------------------------------------------|----------------------------------------------------------------------------------------------------|-----------------------------------|--------------------------------------------------------|------------------------------------------------------------|----|
| Date                                                                    | Description                                                                                                    | Credit                            | Debit                                                  | Running Balance                                            |    |
| 04/03/2023                                                              | Miscellaneous Credit<br>WEB TFR FR 000000166080                                                                                                    | \$0.02                            |                                                        | \$48.36                                                    |    |
| 04/03/2023                                                              | Miscellaneous Credit<br>WEB TFR FR 000000166080                                                                                                    | \$0.02                            |                                                        | \$48.34                                                    |    |
| 04/03/2023                                                              | Miscellaneous Credit<br>WEB TFR FR 000000166080                                                                                                    | \$0.02                            |                                                        | \$48.32                                                    |    |
| 04/03/2023                                                              | Miscellaneous Credit<br>WEB TFR FR 007474747474                                                                                                    | \$2.00                            |                                                        | \$48.30                                                    |    |
| 03/31/2023                                                              | Account Transfer Credit<br>WEB XFER FR DDA 000000166080                                                                                                    | \$0.02                            |                                                        | \$46.30                                                    |    |
| 03/30/2023                                                              | Account Transfer Credit<br>WEB XFER FR DDA 000000166080                                                                                                    | \$0.02                            |                                                        | \$46.28                                                    |    |

**Transaction Search** allows Transaction Group filtering by clicking the corresponding check boxes. Then click the **Select** button.

| All Credit Transactions (CREDIT) All Debit Transactions (DEBIT) ALCH Credits (ACH CR) Current Available Drivy (CUR BAL NPO-LAN) CUrrent Ledger & Available Balance (CUR BAL NPO-LAN) CUrrent Relationship Balance Cordits (Dep) Incoming Wires (Wires-In) Reports (ICR Relationship Balance Credits (Interest CR) All Credits (Allsc Credits) Allsc Debits (Misc Debits) Islungoing Wires (Wires-Out) Balance Credits (Interest CR) All Credits (ZBA Credits) Allsc Debits (Misc Debits) Islungoing Wires (Wires-Out) Carear All Debits (Credits (ZBA Credits) Balance Credits (ZBA Credits) Balance Credits (ZBA Credits) Bal | Count I Check I Post Post Current Relationship Balance Deposits (Dep) Current Relationship Balance Deposits (Dep) Current Relationship Balance Credits (ACH CR) ACH Debits (ACH CR) Current Relationship Balance Deposits (Dep) Current Relationship Balance Deposits (Misc Credits) Section Returned Items (RET) CREATE Credits (Misc Credits) CREATE Credits (RET) Credits Credits (RET) Credits CREATE CR Credits (RET) Credits (RET) Credits CREATE CR Credits (RET) Credits (RET) Credits | (CREDIT) ALI Debit Transactions (DEBIT) ACH Credits (ACH CR) ACH Debits (ACH DR)<br>Checis Paid (CiQ Current Available Only (CUR BAL<br>INFO-Available) (CUR BAL INFO-LBA) |
|----------------------------------------------------------------------------------------------------|----------------------------------------------------------------------------------------------------|----------------------------------------------------------------------------------------------------|
| Credit Transactions (CREDIT)       All Debit Transactions (DEBIT)       ACH Credits (ACH CR)       Current Available Credits (ACH CR)         Current Relationship Balance       Current Relationship Balance       Deposits (Dep)       Incoming Wires (Wires-In)       Current Ledger & Available Balance         Intervent Relationship Balance       Deposits (Dep)       Incoming Wires (Wires-In)       Reports (CR Balance)         Intervent Relationship Balance       Misc Credits (Misc Credits)       Misc Debits (Misc Debits)       Reports (CR Balance)         Select       Credits (Interest CR)       Misc Credits (ZBA Credits)       ZBA Debits (ZBA Debits)       Isugosing Wires (Wires-Out)         Select       Creatit       Sol 02       Sol 02       Sol 02         Transfer From       Sol 02       Sol 02       Sol 02       Sol 02         Transfer To       Sol 02       Sol 02       Sol 02       Sol 02       Sol 02         Balance & Transaction Reporting       Sol 02       Sol 02       Sol 02       Sol 02       Sol 02                                                                                                    | Check  Post Current Relationship Balance Current Relationship Balance Cur  | (CREDIT) All Debit Transactions (DEBIT) ACH Credits (ACH CR) ACH Debits (ACH DR)<br>Checks Paid (CN) Current Available Only (CUR BAL<br>INFD-Available) Clur BAL INFO-L&A  |
| Current Relationship Balance     Deposits (Dep)     Denoming Wires (Wires-In)     Denoming Wires (Wires-In)     Denoming Wires (Wires-In)     Denoming Wires (Wires-In)     Denoming Wires (Wires-In)     Denoming Wires (Wires-In)     Denoming Wires (Wires-Out)     Denoming Wires (Wires-Out)     Denoming Wi      | Current Relationship Balance Current Relationship Balance Current Relationship Balance Current Relationship Bal Bection Returned Items (RET) BECTION Returned Items (RET) Clear All Credits Credits C  |                                                                                                    |
| tion Interest Credits (Interest CR) Misc Credits (Misc Credits) Misc Debits (Misc Debits) Userest (IEA Credits (IEA Credits) ZBA Debits (ZBA Debits) Userest (IEA Credits) ZBA Debits (ZBA Debits) Isolated and thems (RET) Isolated and thems (RET) I | Action   Interest CRedits (Interest CR)   Misc Credits (Misc Credits)   Misc Debits (Misc Debits)   Uutgoing Wres (Misc Debits)   Select Credits (ZBA Credits (ZBA Credits)   ZBA Debits (ZBA Debits)   Credit Debits)   Credit Debits (ZBA Debits)   Credit Debits (ZBA Debits)   Credit Debits (ZBA Debits)   Credit Debits (ZBA Debits)   Credit Debits (ZBA Debits)   Credit Debits (ZBA Debits)   Credit Debits (ZBA Debits)   Credit Debits (ZBA Debits)   Credit Debits (ZBA Debits)   Credit Debits (ZBA Debits)   Credit Debits (ZBA Debits)   Credit Debits (ZBA Debits)   Credit Debits (ZBA Debits)   Credit Debits (ZBA Debits)   Credit Debits   Credit Debits   | alance Deposits (Dep) Dincoming Wires (Wires-In) Assured Cash Sweep Reports (                                                                                              |
| Credits     Debits       Select     Credits       Actions     \$0.02       Transfer From     \$0.02       Transfer To     \$0.02       Image: Transfer To     \$0.02       Image: Transfer To     \$0.02       Image: Transfer To     \$0.02       Image: Transfer To     \$0.02       Image: Transfer To     \$0.02       Image: Transfer To     \$0.02       Image: Transfer To     \$0.02       Image: Transfer To     \$0.02       Image: Transfer To     \$0.02       Image: Transfer To     \$0.02       Image: Transfer To     \$0.02                                                                                                    |                                                                                                    | st CR) St Credits (Misc Credits) Misc Debits (Misc Debits) St CR)                                                                                                    |
| Credit Debit     Credit Debit     Credit Debit                                                                                                    | Credit De                                                                                                    |                                                                                                    |
| Actions     \$0.02       Transfer From     \$0.02       Transfer To     \$0.02       Transaction Search     \$0.02       Balance & transaction Reporting     \$2.00                                                                                                    |                                                                                                    | Credit Debit                                                                                                    |
| Transfer From     \$0.02       Transfer To     \$0.02       Fransaction Search     \$0.02       Balance & transaction Reporting     \$2.00                                                                                                    | Actions \$0.02                                                                                                    | \$0.02                                                                                                    |
| Transaction Search     \$0.02       Balance & Transaction Reporting     \$2.00                                                                                                    | Transfer From \$0.02                                                                                                    | \$0.02                                                                                                    |
| Balance & Transaction Reporting \$2.00                                                                                                    | Transaction Search \$0.02                                                                                                    | \$0.02                                                                                                    |
|                                                                                                    |                                                                                                    |                                                                                                    |

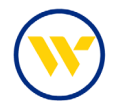

Click the check number to the right of the date to display the check image.

| DASHBOARD       | ACCOUNT INFORMATION             | PAYMENTS & TRANSFERS                   | CONTROL & RECON                                  | ADMINISTRATION                                                           | MY SETTINGS                 |
|-----------------|---------------------------------|----------------------------------------|--------------------------------------------------|--------------------------------------------------------------------------|-----------------------------|
| Transaction     | Report for account *66          | 078                                    |                                                  |                                                                          |                             |
| Reported on Mar | 15, 2023 3:10 PM EDT            |                                        |                                                  |                                                                          |                             |
|                 | Current Available Balance \$0.6 | 6                                      |                                                  | Actions                                                                  |                             |
|                 | Current Ledger Balance \$0.6    | 6                                      |                                                  | Transfer From                                                            |                             |
|                 | Relationship Balance \$0.6      | 6                                      |                                                  | Transfer To                                                              |                             |
|                 | Total Float \$0.0               | 0                                      |                                                  | Transaction Sear                                                         | <u>ch</u>                   |
|                 | Hold Amount \$0.0               | 0                                      |                                                  | Balance & Transa                                                         | action Reporting            |
|                 | Last Statement Date 02/2        | 8/2023                                 |                                                  | Export Report                                                            |                             |
|                 | Next Statement Date Non         | e                                      |                                                  |                                                                          |                             |
|                 | Interest Rate 0.00              | 00%                                    |                                                  |                                                                          |                             |
| Date            | Description                     |                                        | Credit                                           | Debit                                                                    | •Running Balance            |
| 03/09/2023      | Account Tra<br>WEB XFE          | ansfer Credit<br>R FR DDA 007474747474 | \$0.01                                           |                                                                          | \$0.66                      |
| 03/06/2023      | Check Paid<br>CHECK             |                                        |                                                  | \$1.00                                                                   | \$0.65                      |
| 03/06/2023      | 990423 Check Paid<br>CHECK      |                                        |                                                  | \$100.00                                                                 | \$1.65                      |
| 03/06/2023      | Miscellanec<br>MISCELL          | ous Credit<br>ANEOUS CREDIT            | \$101.00                                         |                                                                          | \$101.65                    |
| 02/09/2023      | 6217319 Business Re<br>BUSINES  | emote De<br>S RDC                      |                                                  |                                                                          |                             |
| 01/03/2023      | Account Tra<br>WEB XFE          | ansfer De<br>R TO DDA                  | Image Repor                                      | t                                                                        |                             |
| 12/14/2022      | Account Tra<br>WEB XFE          | R TO DDA                               | bsterBank <sup>.</sup>                           | Aba Number<br>Account Number<br>Berial Number<br>Amount<br>Paid Date 03/ | 995008<br>\$1.00<br>06/2023 |
| 12/12/2022      | Account Tra<br>WEB XFE          | ansfer Cre<br>R FR DDA                 | The sure of the part contact and interaction and | where which is all wanted from the second                                |                             |
| 11/14/2022      | Account Tra<br>WEB XFE          | ansfer De<br>R TO DDA                  | 3                                                | able serve                                                               | 100001                      |
| 11/09/2022      | Account Tra<br>WEB XFE          | R TO DDA ORDER OF                      | Not AVS                                          |                                                                          | 12 m                        |
|                 |                                 |                                        | mage                                             |                                                                          |                             |

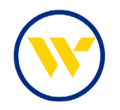

Public Templates are available for your reporting needs as shown below. In e-Treasury, reports can be downloaded in multiple formats, including PDF, CSV, SWIFT, QuickBooks and Quicken. Selecting **Export Report** produces a PDF with available account information.

| Actions                                                                 |
|-------------------------------------------------------------------------|
| <u>Transfer From</u><br><u>Transfer To</u><br><u>Transaction Search</u> |
| Balance & Transaction Reporting<br>Export Report                        |

| Name                                                                                                | Date                                      |                             |
|----------------------------------------------------------------------------------------------------|-------------------------------------------|-----------------------------|
| BTR-PDR Transactions Only - Public Template<br>Balance & Transaction Reporting                      | 03/31/2023 -<br>04/03/2023                | View View Ter               |
| BTR1-PDF Web Report Balances & Transactions - Public<br>Template<br>Balance & Transaction Reporting | 03/31/2023.<br>04/03/2023                 | 🔎 View 📓 Dor                |
| BTR10-SWIFT camt.053 Prev Day Only - Public Template<br>Dalance & Transaction Reporting             | 0 <u>3/31/2023 -</u><br>04/03/2023        | 🔎 View 🐚 Doi                |
| BTR2-BAI Version 2 - Public Template<br>Balance & Transaction Reporting                             | 03/31/2023 -<br>04/08/2028                | View Do                     |
| BTR3-CSV Report - Balances & Transactions - Public<br>Template<br>Balance & Transaction Reporting   | 03/31/2023<br>04/03/2023                  | View Te                     |
| BTR4-Quickbooks Web Connect - Public Template<br>Balance & Transaction Reporting                    | 03/31/2023 -<br>04/03/2023                | 🔎 View 🐚 Dow                |
| BTRS-Quicken (Mac) Web Connect - Public Template<br>Balance & Transaction Reporting                 | 03/31/2023 -<br>04/03/2023                | 🔎 View 📭 Dox                |
| BTR6-Quicken (Windows) Web Connect - Public Templa<br>Balance & Transaction Reporting               | te <u>03/31/2023</u><br><u>04/03/2023</u> | View Te                     |
| 8TR7-SWIFT MT940 Prev Day Only - Public Template<br>Balance & Transaction Reporting                 | 03/31/2023 -<br>04/03/2023                | 🔎 View 🛛 🦛 Gor<br>🔎 View Te |
| BTR8-SWIFT MT942 Cur Day Only - Public Template<br>Balance & Transaction Reporting                  | 04/03/2023                                | 🔎 View 🕅 💭 Doi              |
| BTR9-SWIFT MT950 Prev Day Bal Only - Public Template<br>Balance & Transaction Reporting             | 0 <u>3/31/2023</u><br>04/03/2023          | I View View Ter             |
| L-8TR1-PDF Web Report (Legacy) - Public Template<br>Balance & Transaction Reporting                 | 03/31/2023 -<br>04/03/2023                | 🔎 View 🛛 🐚 Dox              |
| L-BTR3-CSV Transaction Report - Public Template<br>Dalance & Transaction Reporting                  | 03/31/2023 - 04/03/2023                   | 🔎 View 📔 Doi                |

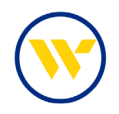

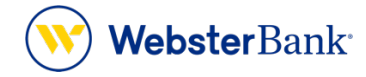

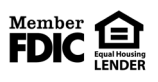

Webster Bank, N.A. Webster, Webster, Webster Bank, the Webster Bank logo, and the W symbol are trademarks of Webster Financial Corporation and registered in the U.S. Patent and Trademark Office. © 2023 Webster Financial Corporation. All Rights Reserved.